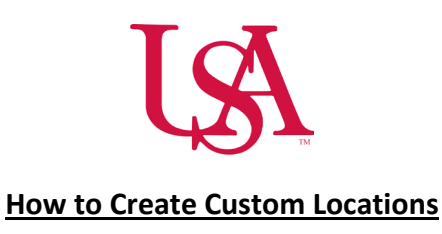

- This function does not work for timekeeping.
- This is typically done in any of the scheduler tools and is used when you have multiple departments that you want to separate or if you want to segment off certain groups of employees based on department or job.
- The view will default to All Home Locations, which will include all of the employees which report to you or your subordinates.
- On the upper right-hand side above the schedule, select the icon below and a drop-down box will appear.

🖧 🔻 All Home

• See the drop-down box below.

| View by Employee 🔻                          |  |  | Yesterday Plus 6 Days  | 🔏 🕶 All Home 🕂 Loaded | 9:24 AN |
|---------------------------------------------|--|--|------------------------|-----------------------|---------|
| Quick Show / Gantt View Zoom Tools Generate |  |  | Locations & Hyperfinds | Share Refresh         | Save    |
|                                             |  |  | None                   |                       |         |
| Name [0/0] Primary Job Scheduled            |  |  | Locations              |                       |         |
|                                             |  |  | All Home Locations     |                       |         |
|                                             |  |  | * 11th                 | <i>⊖ ⊘</i>            |         |
|                                             |  |  | ★ Admin                | <i>⊖ø</i>             |         |
|                                             |  |  | ★ CIU                  | <i>⊖ø</i>             |         |
|                                             |  |  | * CVICU                | ΘØ                    |         |
|                                             |  |  | * Emergence Services   | $\Theta \mathscr{O}$  |         |
|                                             |  |  | New Hyperfind          |                       |         |
|                                             |  |  | Select Locations       |                       |         |

- Highlight and click Select Locations.
- Your available locations will be displayed on the left-hand side of the box.
  - Selecting the blue arrow will allow you to drill down to sub departments or jobs.

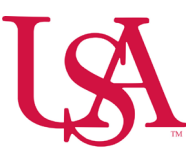

• Selecting the box will add that department or job to the current list that you wish to view.

| Select Locations                                               |                 |                                                              | ×     |
|----------------------------------------------------------------|-----------------|--------------------------------------------------------------|-------|
| Locations Selected   Favorites                                 | Select Favorite | ✓ As Of 12/05/2024                                           |       |
| USA > 901 > NURSING > 901620-UH 5th Fl                         | oor             |                                                              | (i) × |
| Select All                                                     |                 | Search                                                       | م (   |
| ← Home > USA > 901 > NURSING >                                 | 901620-UH 5th F | loor                                                         |       |
| 901608-UH Patient<br>Transport<br>USA/901/NURSING/901608-      | • 0             | Jobs                                                         |       |
| UH Patient Transport                                           | l               | RN SUPVR<br>USA/901/NURSING/901620-<br>UH 5th Floor/RN SUPVR | 0     |
| USA/901/NURSING/901609-<br>UH 6th Floor                        | • 0             | 🗖 RN                                                         | 0     |
| 901610-UH PICC Team     USA/901/NURSING/901610-                | • 0             | USA/901/NUKSING/901620-<br>UH 5th Floor/RN                   | Ĩ     |
| UH PICC Team                                                   | ·               | RN MGR<br>USA/901/NURSING/901620-<br>ULL 5th Electr/RN MCR   | ©     |
| 901620-UH 5th Floor<br>USA/901/NURSING/901620-<br>UH 5th Floor | • 0             |                                                              |       |
| onsamoor                                                       |                 | USA/901/NURSING/901620-                                      | (i)   |
| Save As                                                        |                 | Cancel                                                       | Apply |

- Once you are finished, select **Apply**.
- You can also **Save As** to name this location and save it as a favorite for easier access.

## **Editing a Saved Location**

• On the upper right-hand side above the schedule, select the icon below and a drop-down box will appear.

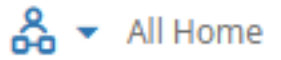

• See the drop-down box below.

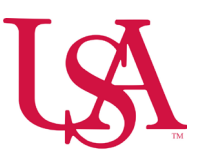

| Locations & Hyperfinds |           |  |
|------------------------|-----------|--|
| Search                 | Share     |  |
| None                   |           |  |
| Locations              |           |  |
| All Home Locations     |           |  |
| * 11th                 | ΘØ        |  |
| ★ Admin                | $\Theta $ |  |
| ★ CIU                  | $\Theta $ |  |
| ★ CVICU                | $\Theta $ |  |
| * Emergence Services   | ⊝⊘        |  |
| New Hyperfind          |           |  |
| Select Locations       |           |  |

- Select the edit icon to the right of the location that you wish to edit.
- Use the X to the right of the department to remove selected departments or jobs from your location.
- Use the check boxes to add departments to your location.

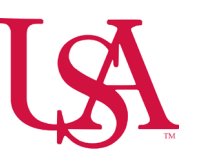

## Edit Locations - Staffing Locations Selected Favorites Staffing USA > 907 > NURSING > 907636-Prov Central Telemetry Monitor USA > 907 > NURSING > 907757-Prov Cardiac Intervention Unit USA > 907 > NURSING > 907632-Prov 9th Floor Med Surg Select All

## ← Home > USA > 907 > NURSING

| USA/907/MED STAFF                | Locations                                                                                                    |       |
|----------------------------------|----------------------------------------------------------------------------------------------------|-------|
| USA/907/NURSING                  |                                                                                                    | • 0   |
| OUTPATIENT<br>USA/907/OUTPATIENT | Prov Nursing Services-Admin     907607-Prov RN Float     Pool Oth Spec Nursing                                                                                                    |       |
| D PHARMACY<br>USA/907/PHARMACY   | O     O     O | • (1) |
|                                  |                                                                                                    |       |

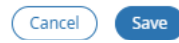

• Select Save.